## Adobe Acrobat Pro DC (Windows)

## Before proceeding with the installation, it is recommended to:

- Uninstall previous versions of Adobe Acrobat Pro to avoid installation conflicts
- Close any Office suite software (Outlook, Word, etc.) and internet browser
- 1. Open the installer file you downloaded from the MyConcordia Portal > Software and Applications > Adobe Software

\overline AcrobatInstaller

2. Right click on the installer then click 'Run as administrator'

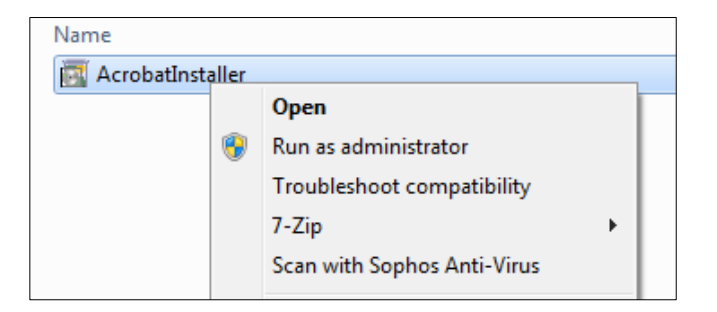

3. The extraction process will happen in the background

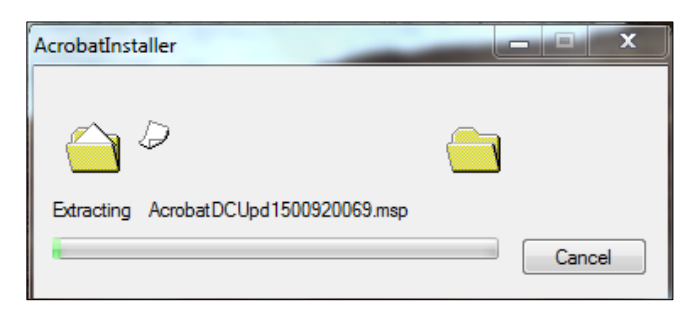

4. Select 'Use Trial or Subscription or Named user license' and click 'Install' to continue

| Serial Number:                                                                                                    |
|----------------------------------------------------------------------------------------------------|
|                                                                                                    |
| Adobe Acrobat DC is configured to install updates<br>automatically to ensure that you have the most secure<br>version. You can change this behavior after installation in<br>the Preferences panel. |
|                                                                                                    |

5. Please wait while the software is installed

| 🗒 Adobe Acrobat DC (Co | ntinuous) - Setup 🗖 🗖 🖾                                                                                             |
|------------------------|----------------------------------------------------------------------------------------------------|
| S                      | Installing Adobe Acrobat DC<br>Please wait while Setup installs Adobe Acrobat DC. This may take<br>several minutes. |
|                        | Status: Validating install                                                                                          |
|                        |                                                                                                    |
|                        | The program features you selected are being installed.                                                              |
| InstallShield          | < Back Update Cancel                                                                                                |

6. Click 'Finish' to complete the installation

| 🛃 Adobe Acrobat DC (Continuous) - Setup |                                                                                                    |  |  |  |
|-----------------------------------------|----------------------------------------------------------------------------------------------------|--|--|--|
|                                         | Setup Completed.                                                                                                    |  |  |  |
| S                                       | Setup has successfully installed Adobe Acrobat DC. Click Finish to exit the wizard.                                                                                                    |  |  |  |
|                                         | Upon launching this product for the first time, you may be asked the<br>following:<br>* Accept the end user license agreement<br>* Activate this product<br>* Register your copy of the software |  |  |  |
| InstallShield                           |                                                                                                    |  |  |  |
|                                         | Launch Now Finish                                                                                                    |  |  |  |

7. After the installation is complete, click on the Adobe Acrobat DC shortcut created on your desktop to launch the software

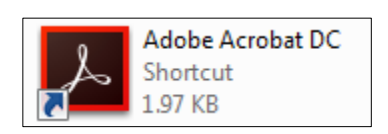

## 8. Click on 'Sign In Now'

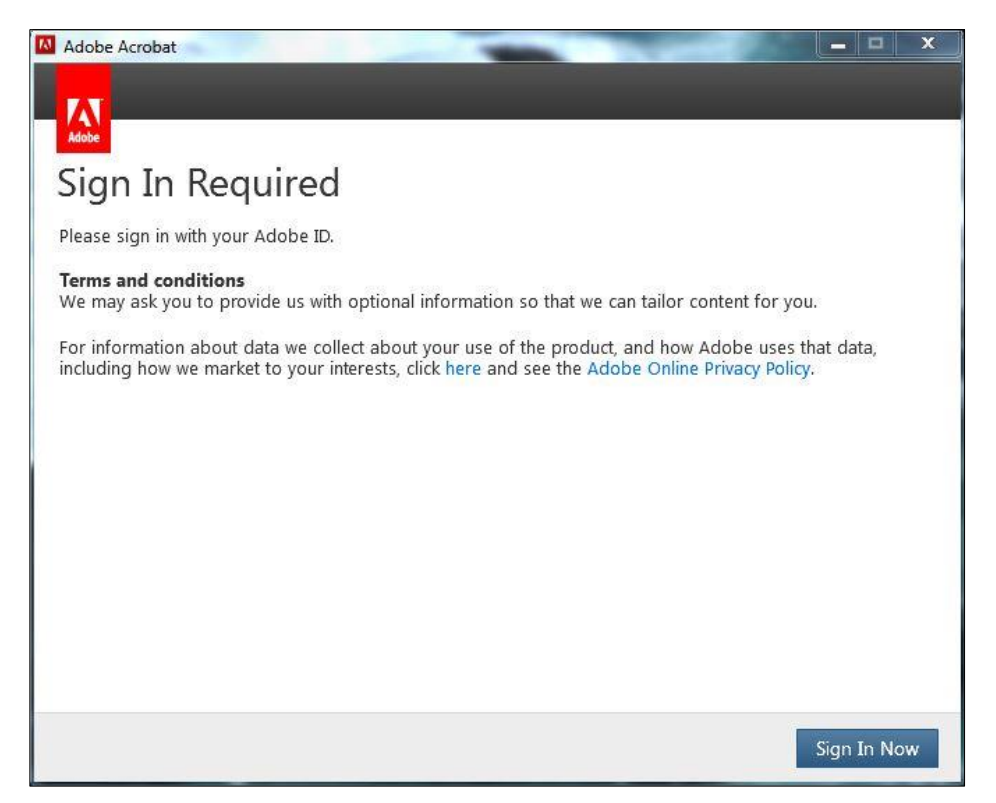

9. Enter your MyConcordia portal netname as netname@staff.concordia.ca click on 'SIGN IN'

| Adobe Acrobat |                                                                              | × |  |
|---------------|------------------------------------------------------------------------------|---|--|
|               | Adobe ID                                                                     |   |  |
|               | Sign in                                                                      |   |  |
|               | jdoe@staff.concordia.ca                                                      |   |  |
|               | Password                                                                     |   |  |
|               | Forgot password?                                                             |   |  |
|               | SIGN IN                                                                      |   |  |
|               | Not a member yet? Get an Adobe ID                                            |   |  |
|               | Want to use your company or school account?<br>Sign in with an Enterprise ID |   |  |
|               | Cancel                                                                       |   |  |
|               |                                                                              |   |  |
|               |                                                                              |   |  |
|               |                                                                              |   |  |
|               |                                                                              |   |  |
|               |                                                                              |   |  |

10. You will be redirected automatically to a separate Sign In page

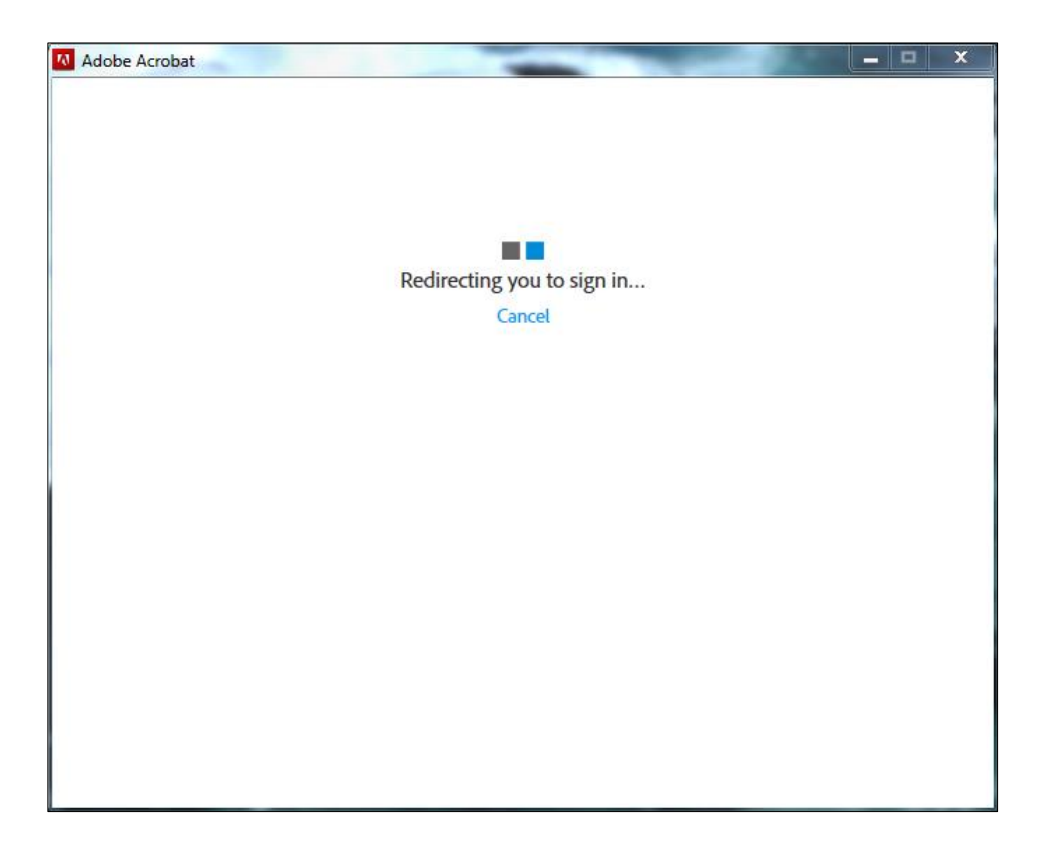

11. Enter your MyConcordia portal netname and password for the User name and password and click on 'Sign In'.

| fas.concordia.co  | а                |         |                       |  |
|-------------------|------------------|---------|-----------------------|--|
| Type your user na | me and password. |         |                       |  |
| User nar          | me: <b>jdoe</b>  | Exa     | mple: Domain\username |  |
| Passwor           | d: *******       |         |                       |  |
|                   |                  | Sign In |                       |  |
|                   |                  |         |                       |  |
|                   |                  |         |                       |  |
|                   |                  |         |                       |  |
|                   |                  |         |                       |  |
|                   |                  |         |                       |  |
|                   |                  |         |                       |  |
|                   |                  |         |                       |  |

12. Agree to the Adobe Software License Agreement and click on 'Accept'

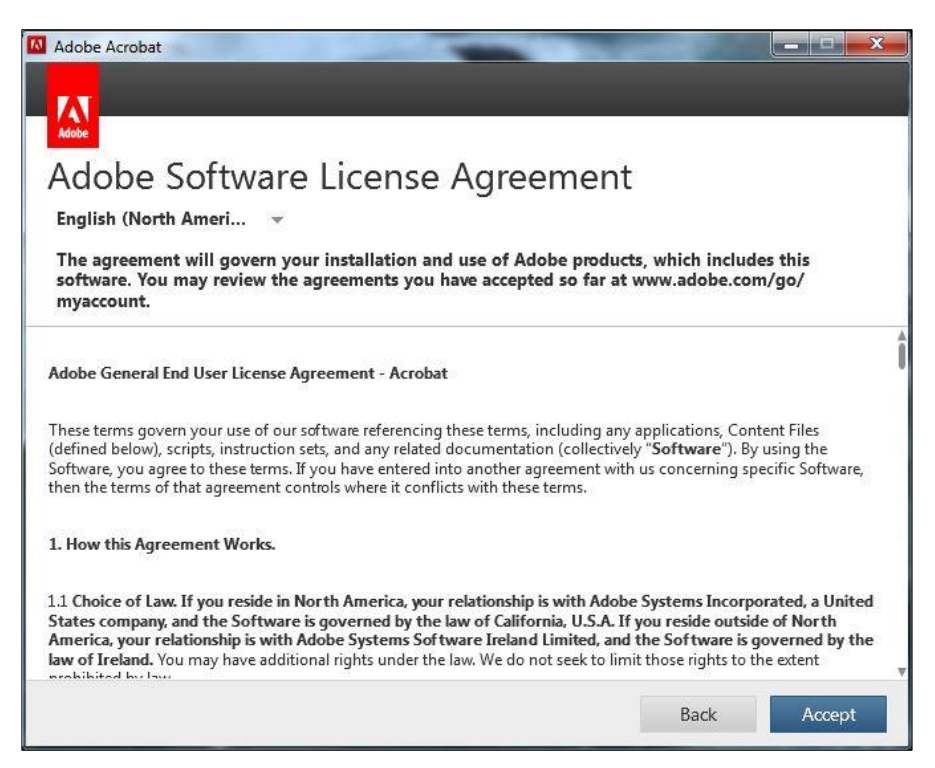

13. Click 'Continue' to finish the installation.

| Adobe Acrobat                                                                      |                     |
|------------------------------------------------------------------------------------|---------------------|
| 73                                                                                 |                     |
| Adobe                                                                              |                     |
| Thank You                                                                          |                     |
| Creative Cloud will now be licensed for jdoe@staff.concordia.ca. Click continue to | enjoy the software. |
|                                                                                    |                     |
|                                                                                    |                     |
|                                                                                    |                     |
|                                                                                    |                     |
|                                                                                    |                     |
|                                                                                    |                     |
|                                                                                    |                     |
|                                                                                    |                     |
|                                                                                    |                     |
|                                                                                    |                     |
|                                                                                    | Continue            |

14. You are now ready to use Adobe Acrobat Pro DC. Click on the Adobe Acrobat DC shortcut created on your desktop to launch the software.